## **ISTRUZIONI PER LA PRENOTAZIONE DEL COLLOQUIO**

Accedi a Studenti Online - SOL (<u>https://studenti.unibo.it/sol/welcome.htm</u>)

con le tue credenziali Unibo (<u>nome.cognome@studio.unibo.it</u>)

- Clicca sull'icona "Prenotazioni iscriviti a prove di verifica, test di lingua..."
- Scelta del colloquio: verifica che le iscrizioni siano aperte (quadrato verde alla

voce «stato»)

- Spunta il colloquio scelto e seleziona il tasto «Prenota»
- Seleziona il turno desiderato e conferma la prenotazione selezionando il tasto

«Procedi»

- Controlla che il colloquio selezionato sia quello desiderato tramite la

schermata di riepilogo e termina la procedura selezionando il tasto

"Conferma"